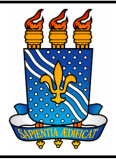

| Unidade: Pró-Reitoria de Administração  | )                 |                  |
|-----------------------------------------|-------------------|------------------|
| Processo: Seleção do fornecedor e forma | alização ARP      |                  |
| Identificação: PRA/DL/02                | <b>Versão:</b> 00 | N° de folhas: 13 |
|                                         |                   |                  |

## 1. **OBJETIVO**

O presente manual descreve as etapas de condução da fase externa de um processo de compra de materiais e contratação de serviços comuns por meio de pregão eletrônico no âmbito da UFPB.

# 2. GLOSSÁRIO DE TERMOS E SIGLAS

DOU – Diário Oficial da União.

PRA – Pró-Reitoria de Administração.

SIPAC – Sistema Integrado de Patrimônio, Administração e Contratos.

TR – Termo de Referência.

UASG – Unidade Administrativa de Serviços Gerais.

ARP – Ata de Registro de Preços.

**Unidade Solicitante/ Demandante/ Requisitante** – Unidade da UFPB que tenha demandado a contratação do serviço ou a compra do material, sendo responsável pelo acompanhamento da execução do objeto.

# 3. LEGISLAÇÃO APLICADA E DOCUMENTOS DE REFERÊNCIA

- Lei nº 14.133/21 Lei de Licitações e Contratos Administrativos.
- Instrução Normativa nº 05, de 26 de maio de 2017 Dispõe sobre as regras e diretrizes do procedimento de contratação de serviços sob o regime de execução indireta no âmbito da Administração Pública federal direta, autárquica e fundacional.
- Orientação Normativa nº 2, de 6 de junho de 2016 Dispõe sobre a adoção de listas de verificação, visando o aperfeiçoamento dos procedimentos realizados nos pregões eletrônicos.
- Manual SIPAC <u>Módulo de Protocolo</u>.
- Manuais do Portal de Compras do Governo Federal.
- 4. INFORMAÇÕES GERAIS

Pregão Eletrônico é a modalidade de licitação obrigatória para a aquisição de bens e serviços comuns. Esta modalidade de licitação é executada pela Divisão de Licitação, que atua na fase interna e externa do pregão.

Na fase externa, em suma, a Divisão de Licitações é responsável por:

- Acompanhar os pedidos de esclarecimentos e impugnação, mantendo comunicação com a equipe de apoio ao pregão;
- Acompanhar a fase de disputas entre os licitantes;
- Encaminhar propostas para análise pela equipe de apoio;
- Julgar as propostas, verificar as condições de habilitação dos licitantes;
- Julgar recursos e encaminhá-los para decisão da autoridade competente, quando houver;
- Solicitar a adjudicação/ homologação do pregão à autoridade competente;
- Solicitar elaboração da(s) ata(s) de registro de preço;
- Julgar propostas no módulo de compras no Sipac;
- Informar vigência das atas no Siasg (módulo do comprasnet);
- Realizar instrução processual do processo administrativo no Sipac

#### 5. PROCEDIMENTOS NECESSÁRIOS

Passo a passo do processo: Fase de divulgação do edital e apresentação de propostas e lances.

| Etapa | Quem Faz?                | O que faz?                                                                                                    |
|-------|--------------------------|----------------------------------------------------------------------------------------------------|
| 1     | Divisão de<br>Licitações | Após a publicação do aviso de licitação no Diário Oficial da União, <b>fazer o download do aviso de licitação.</b>                                                             |
| 2     | Divisão de<br>Licitações | Criar e atualizar a página do pregão no site da PRA.                                                                                                    |
|       |                          | Acompanhar os pedidos de esclarecimento e impugnação.                                                                                                    |
|       | Divisão de               | Caso haja pedido de esclarecimento e/ou impugnação, analisar o pedido. (etapa 4)                                                                                               |
| 3     | Licitações               | *Prazo de 3 dias da data que está marcada a sessão.                                                                                                    |
|       |                          | Caso não haja pedido de esclarecimento e/ou impugnação, configurar a sessão pública. (etapa 10)                                                                                |
| 4     | Divisão de<br>Licitacões | Receber por e-mail o pedido de esclarecimento ou pedido de<br>impugnação com base no edital e no termo de referência por<br>parte do licitante caso ele não concorde com algo. |
|       | 3                        | Analisar o pedido.                                                                                                    |
| 5     | Divisão de<br>Licitações | Solicitar a manifestação do requisitante.                                                                                                    |
|       | DEGLUCIEAN               | Receber a solicitação de análise.                                                                                                    |
| 6     | REQUISITAN<br>TE         | Analisar o pedido de esclarecimento e impugnação e responder à DL.                                                                                                    |
| 7     | Divisão de               | Publicar a resposta no compras.gov.                                                                                                    |
| / Li  | Licitações               | Caso o pedido de impugnação seja procedente, realizar a                                                                                                    |

|                 |                                    | alteração do edital e anexos, republicar o aviso de licitação e retornar para a etapa 1.                                                                              |
|-----------------|------------------------------------|----------------------------------------------------------------------------------------------------|
|                 |                                    | Caso o pedido de impugnação não seja procedente, seguir para a etapa 8.                                                                                               |
| 8               | Divisão de<br>Licitações           | Configurar a sessão pública.                                                                                                    |
|                 |                                    | Acompanhar o cadastramento das propostas.                                                                                                    |
| 0               | Divisão de                         | Caso não haja proposta cadastrada, seguir para a etapa 10.                                                                                                    |
| 7               | Licitações                         | Caso haja propostas cadastradas, aguardar a abertura da sessão pública e acompanhar a fase de lances. (etapa 11)                                                      |
|                 |                                    | Se na véspera da abertura da sessão pública ainda não houver<br>nenhuma proposta cadastrada, <b>comunicar à chefia o risco de</b><br><b>pregão deserto.</b>           |
| 10              | Divisão de                         | *Se a chefia optar por não permanecer com o pregão, o mesmo<br>é suspenso.                                                                                            |
| 10              | Licitações                         | Caso o pregão não tenha sido deserto, acompanhar a fase de lances. (etapa 11)                                                                                         |
|                 |                                    | Caso o pregão tenha sido deserto, encaminhar o processo para o<br>Gabinete do(a) Pró-Reitor(a) para que ele decida sobre a<br>reabertura do processo. (etapa 14)      |
| 11              | Divisão de<br>Licitações           | Acompanhar a fase de lances.                                                                                                    |
| 12              | Divisão de<br>Licitações           | Decidir pela reabertura da fase de lances                                                                                                    |
|                 |                                    | Informar itens desertos e fracassados.                                                                                                    |
| 13              | Divisão de                         | *Alimentar planilha de feedback.                                                                                                    |
| 15              | Licitações                         | *Após isso, o fluxo é encerrado e é dado início a fase de<br>julgamento.                                                                                              |
|                 |                                    | Decidir pela reabertura do processo.                                                                                                    |
| G<br>14<br>Pró- | Gabinete<br>do(a)<br>Pró-Reitor(a) | Caso o(a) pró-reitor(a) decida pela reabertura do processo,<br>realizar a alteração do edital e anexos, republicar o aviso de<br>licitação e retornar para a etapa 1. |
|                 | 110-101101( <i>a</i> )             | Caso o(a) pró-reitor(a) decida pela não reabertura do processo, o processo é arquivado.                                                                               |

#### Passo a passo do processo: Fase de julgamento

| 1 | Divisão de<br>Licitações | Relacionar todos os classificados em primeiro lugar.<br>*Planilha de apoio ao pregão.                                                                     |
|---|--------------------------|----------------------------------------------------------------------------------------------------|
| 2 | Divisão de<br>Licitações | Consultar as condições de participação dos primeiros<br>classificados.<br>Caso o Licitante atenda às condições de participação,<br>seguir para a etapa 3. |

|    |                                                 | Caso o participante não atenda às condições de<br>participação, registrar informação na planilha de apoio,<br>consultar no sistema o próximo e retornar para a etapa 1 da<br>fase de julgamento.                                                                                                    |
|----|-------------------------------------------------|----------------------------------------------------------------------------------------------------|
| 3  | Divisão de<br>Licitações                        | <ul> <li>Solicitar proposta/catálogo e documentos de habilitação.</li> <li>*Aguardar até 2 horas.</li> <li>Caso o licitante não envie a documentação, registrar a informação na planilha de apoio, consultar no sistema o próximo classificado e retornar para a etapa 1.</li> <li>Caso o solicitante envie a documentação, seguir para a etapa 4.</li> </ul>                                     |
| 4  | Divisão de<br>Licitações                        | Analisar o conteúdo da proposta.                                                                                                    |
| 5  | Divisão de<br>Licitações                        | <ul> <li>Salvar os documentos no drive.</li> <li>*Propostas e documentos de habilitação.</li> <li>Caso as condições de participação de todos os licitantes classificados tiverem sido consultadas, seguir para a etapa 6.</li> <li>Caso as condições de participação de todos os licitantes classificados não tiverem sido consultadas, retornar para a etapa 2 da fase de julgamento.</li> </ul> |
| 6  | Divisão de<br>Licitações                        | Solicitar análise da equipe de apoio.                                                                                                    |
| 7  | Equipe de<br>Apoio/Divisã<br>o de<br>Licitações | Acessar o drive e baixar os documentos.                                                                                                    |
| 8  | Equipe de<br>Apoio/Divisã<br>o de<br>Licitações | Analisar as propostas.                                                                                                    |
| 9  | Equipe de<br>Apoio/Divisã<br>o de<br>Licitações | Preencher o termo de análise.                                                                                                    |
| 10 | Equipe de<br>Apoio/Divisã<br>o de<br>Licitações | Cadastrar o termo como documento SIPAC.                                                                                                    |
| 11 | Divisão de                                      | Receber o termo da equipe de apoio.                                                                                                    |
| 11 | Licitações                                      | *Termo de análise de proposta.                                                                                                    |

|    |                          | Caso as propostas tenham sido aceitas pela equipe de<br>apoio, seguir para a etapa 12.<br>Caso as propostas não tenham sido aceitas pela equipe de<br>apoio, recusar proposta no sistema, registrar na planilha de<br>apoio, consultar no sistema o próximo classificado e        |
|----|--------------------------|----------------------------------------------------------------------------------------------------|
| 12 | Divisão de<br>Licitações | Negociar o valor da proposta.         Caso o licitante aceite reduzir o preço, seguir para a etapa 13.         Caso o licitante não aceite reduzir o preço, pular para a etapa 14.                                                                                                |
| 13 | Divisão de<br>Licitações | Solicitar proposta atualizada.                                                                                                    |
| 14 | Divisão de<br>Licitações | Aceitar propostas no compras.gov.                                                                                                    |
| 15 | Divisão de<br>Licitações | <ul> <li>Registrar prazo para a intenção de recurso.</li> <li>*Aguardar o prazo de 10 minutos.</li> <li>Caso haja o registro de intenção de recurso, seguir para a etapa 16.</li> <li>Caso não haja registro de intenção de recurso, a fase de julgamento é encerrada.</li> </ul> |
| 16 | Divisão de<br>Licitações | Realizar juízo de admissibilidade.                                                                                                    |
| 17 | Divisão de<br>Licitações | <b>Informar datas para razão, contrarrazão e decisão</b> e encerrar a fase de julgamento para dar início à fase de habilitação.                                                                                                    |

Passo a passo do processo: Fase de habilitação

| 1 | Divisão de<br>Licitações | Informar no chat data estimada para habilitação dos licitantes.                                                                                                    |
|---|--------------------------|----------------------------------------------------------------------------------------------------|
| 2 | Divisão de<br>Licitações | <b>Consultar as condições de participação.</b><br>*Relatório da situação do fornecedor, certidão da consulta<br>consolidada.                                                                                                    |
| 3 | Divisão de<br>Licitações | <ul> <li>Atualizar a planilha com a situação do licitante.</li> <li>*Planilha de apoio ao pregão.</li> <li>Caso o licitante atenda às condições de participação, seguir para a etapa 4.</li> <li>Caso o licitante não atenda às condições de participação, deverá inabilitar o licitante no sistema e identificar o</li> </ul> |

|   |                            | próximo licitante classificado.                                                                                                    |
|---|----------------------------|----------------------------------------------------------------------------------------------------|
|   |                            | Caso o novo licitante já esteja habilitado para algum outro item, seguir para a etapa 4.                                                                                                    |
|   |                            | Caso o novo licitante não esteja habilitado para algum<br>outro item, deverá retornar para a primeira atividade da<br>fase de julgamento.                                                                                                    |
|   |                            | Iniciar a análise dos documentos.                                                                                                    |
| 4 | Divisão de<br>Licitações   | Caso os documentos apresentados atendam às exigências do termo de referência, pular para a etapa 7.                                                                                                    |
|   |                            | Caso os documentos apresentados não atendam às exigências do termo de referência, seguir para a etapa 5.                                                                                                    |
|   |                            | Consultar documentos no SICAF.                                                                                                    |
|   | Divise 1                   | * Situação do Fornecedor e Relatórios de Ocorrências Ativas e<br>Impedimentos de Licitar.                                                                                                    |
| 5 | Licitações                 | Caso os documentos constem no SICAF, pular para a etapa 7.                                                                                                    |
|   |                            | Caso os documentos não constem no SICAF, seguir para a etapa 6.                                                                                                    |
|   |                            | Consultar documentos pela internet.                                                                                                    |
|   |                            | *Inidôneos – Licitantes Inidôneos (TCU);<br>*CNIA - Cadastro Nacional de Condenações Cíveis por Ato de<br>Improbidade Administrativa e Inelegibilidade (CNJ);<br>*CEIS - Cadastro Nacional de Empresas Inidôneas e Suspensas<br>(Portal da Transparência);<br>*CNEP - Cadastro Nacional de Empresas Punidas (Portal da<br>Transparência). |
| 6 | 6 Divisão de<br>Licitações | Caso seja possível emitir os documentos através de consulta pela internet, seguir para a etapa 7.                                                                                                    |
|   |                            | Caso não seja possível emitir os documentos através de<br>consulta pela internet, deverá inabilitar o licitante no<br>sistema e identificar o próximo licitante classificado.                                                                                                    |
|   |                            | Caso o novo licitante esteja habilitado para algum outro item, retornar para a etapa 4.                                                                                                    |
|   |                            | Caso o novo licitante não esteja habilitado para algum<br>outro item, retornar para a primeira etapa da fase de<br>julgamento.                                                                                                    |
|   | •                          |                                                                                                    |
|   | Divisão de                 | Atualizar planilha com a situação dos documentos.                                                                                                    |

| 8 | Divisão de<br>Licitações | Efetivar a habilitação dos licitantes no sistema.                                                                                                    |
|---|--------------------------|----------------------------------------------------------------------------------------------------|
| 9 | Divisão de<br>Licitações | <ul> <li>Registrar prazo para intenção de recurso.</li> <li>*Aguardar o prazo de 10 minutos.</li> <li>Caso não haja o registro de intenção de recurso, o<br/>Comprasnet encerra automaticamente o julgamento e a<br/>habilitação. Posteriormente segue para adjudicação e<br/>homologação.</li> <li>Caso haja o registro de intenção de recurso, deverá realizar<br/>o juízo de admissibilidade e informar datas para razão,<br/>contrarrazão e decisão.</li> <li>*3 dias úteis para a razão, 3 dias úteis para a contrarrazão e 10<br/>dias úteis para a decisão.</li> </ul> |

#### Passo a passo do processo: Fase recursal

|              |                                                                                                    | Monitorar o cadastramento das razões/contrarrazões de recurso.                                                                                                    |
|--------------|----------------------------------------------------------------------------------------------------|----------------------------------------------------------------------------------------------------|
| 1 Divisão de | *Três dias úteis após o ato de julgamento, habilitação ou<br>inabilitação, verificar se as razões/contrarrazões de recurso<br>foram apresentadas. |                                                                                                    |
|              | Licitações                                                                                                    | Caso as razões/contrarrazões de recurso tenham sido apresentadas, seguir para a etapa 2.                                                                                              |
|              |                                                                                                    | Caso não haja o envio das razões de recurso, iniciar a fase de habilitação ou de homologação.                                                                                         |
| 2            | Divisão de<br>Licitações                                                                                                    | Analisar as razões/contrarrazões.                                                                                                    |
|              |                                                                                                    | Elaborar a decisão do pregoeiro.                                                                                                    |
| 3            | 3 Divisão de                                                                                                    | Se após 3 dias úteis da apresentação das razões ou das contrarrazões, caso sejam apresentadas, o pregoeiro não reconsiderar sua decisão, seguir para a etapa 4.                       |
|              | Lienações                                                                                                    | Se após 3 dias úteis da apresentação das razões ou das contrarrazões, caso sejam apresentadas, o pregoeiro reconsiderar sua decisão, voltar para a fase de julgamento ou habilitação. |
| 4            | Divisão de<br>Licitações                                                                                                    | Encaminhar recurso à autoridade superior.                                                                                                    |
|              |                                                                                                    | Receber o processo.                                                                                                    |
| 5            | 5 Gabinete<br>5 do(a)<br>Pró Paitor(a)                                                                                                    | Após o recebimento do recurso, tem um prazo de até 10 dias<br>úteis para julgar recurso e <b>proferir a decisão.</b>                                                                  |
|              |                                                                                                    | Encaminhar para a Divisão de Licitações (DL)                                                                                                    |
|              |                                                                                                    | Receber o processo.                                                                                                    |
| 6            | Divisão de<br>Licitações                                                                                                    | Caso o recurso tenha sido procedente, voltar para a fase de julgamento ou habilitação.                                                                                                |

| *Ata complementar.                                                                         |
|--------------------------------------------------------------------------------------------|
| Caso o recurso não tenha sido procedente, iniciar a fase de habilitação ou de homologação. |

| Passo a passo do processo: fase de homologação. |
|-------------------------------------------------|
|-------------------------------------------------|

| 1 | Divisão de<br>Licitações           | Realizar instrução processual no SIPAC.<br>*Documentos da fase de julgamento, habilitação e recursal.                                                   |
|---|------------------------------------|----------------------------------------------------------------------------------------------------|
| 2 | Divisão de<br>Licitações           | <b>Solicitar por despacho a adjudicação e homologação.</b><br>Encaminhar para o Gabinete do(a) Pró-Reitor(a).                                           |
| 3 | Gabinete<br>do(a)<br>Pró-Reitor(a) | Receber o processo.<br><b>Realizar a adjudicação e homologação.</b><br>*Termo de adjudicação e termo de homologação.                                    |
| 4 | Gabinete<br>do(a)<br>Pró-Reitor(a) | <b>Registrar o despacho e devolver o processo.</b><br>Encaminhar para a DL.                                                                             |
| 5 | Divisão de<br>Licitações           | <b>Receber o processo na mesa virtual.</b><br>Encerrar a fase de homologação e iniciar a fase de julgamento<br>no SIPAC e gestão de atas no Comprasnet. |

# Passo a passo do processo: julgamento no SIPAC e gestão das atas no Comprasnet.

| 1 | Divisão de<br>Licitações | Após o recebimento do processo na mesa virtual, <b>realizar julgamento no SIPAC.</b>       |
|---|--------------------------|--------------------------------------------------------------------------------------------|
|   |                          | *Relatório de julgamento das propostas.                                                    |
|   |                          | Caso o pregão seja para SRP, seguir para a etapa 2.                                        |
|   |                          | Caso o pregão não seja para SRP, pular para a etapa 4.                                     |
| 2 | Divisão de<br>Licitações | Confeccionar Ata de Registro de Preços.                                                    |
| 3 | Divisão de<br>Licitações | Colher as assinaturas eletrônicas.                                                         |
| 4 | Divisão de<br>Licitações | Publicar resultado do julgamento no DOU.                                                   |
| 5 | Divisão de<br>Licitações | Informar a vigência das atas no sistema.                                                   |
| 6 | Divisão de<br>Licitações | Elaborar a última lista de verificação.                                                    |
| 7 | Divisão de<br>Licitações | Atualizar a página dos pregões no site da PRA.                                             |
| 8 | Divisão de<br>Licitações | Realizar última instrução processual.<br>*Incluir toda documentação referente ao processo. |
| 9 | Divisão de<br>Licitações | Arquivar o processo eletrônico.                                                            |

### 6. FORMULÁRIOS E MODELOS CORRELATOS

- Modelos de minutas padrões de termo de referência, edital de licitação, contrato e ARP. Disponível em: <u>site do AGU</u>.
- Modelos de listas de verificação da AGU. Disponível em: site do AGU.
- Modelos de lista de verificação da ON/SEGES nº 02/2016. Disponível em: <u>Portal de Compras do Governo Federal</u>.
- Modelo de Certificação Processual embasado em: Portaria PGF n. 263, de 05 de maio de 2017, art. 10.

#### 7. FLUXOGRAMA

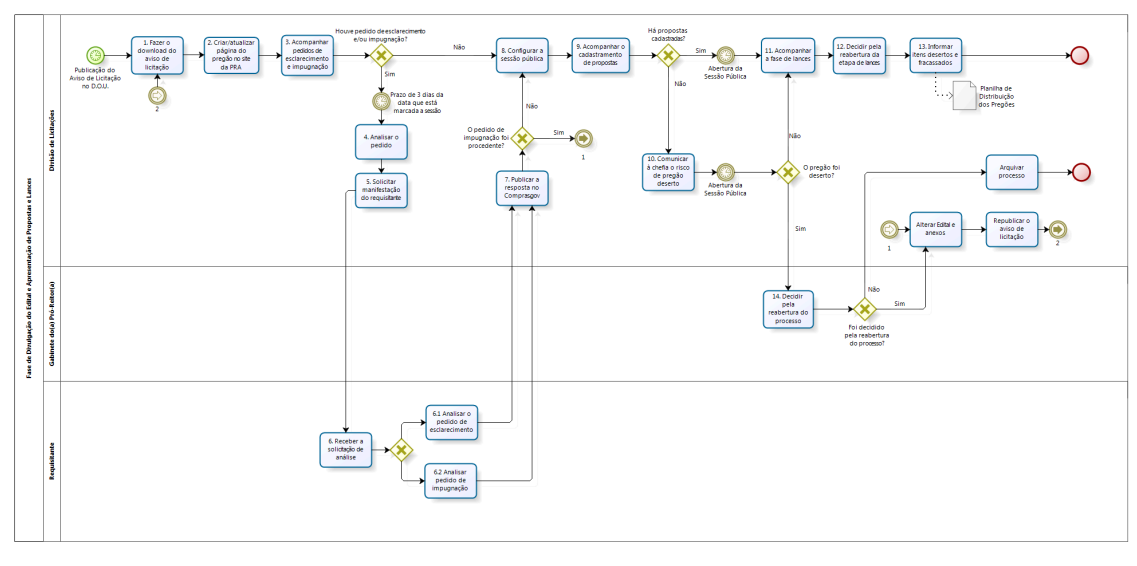

Figura 1- Fluxo da divulgação do edital e apresentação das propostas.

bizagi

Figura 2- Fluxo da fase de julgamento.

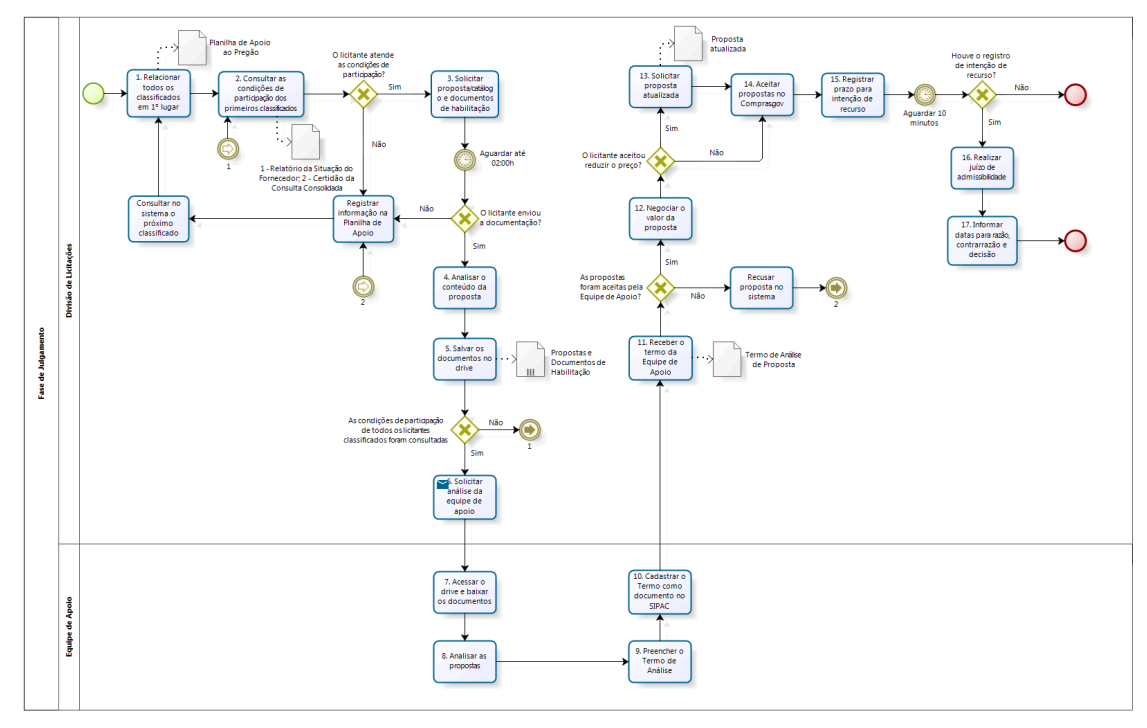

bizagi Modeler

Figura 3- Fluxo da fase de habilitação.

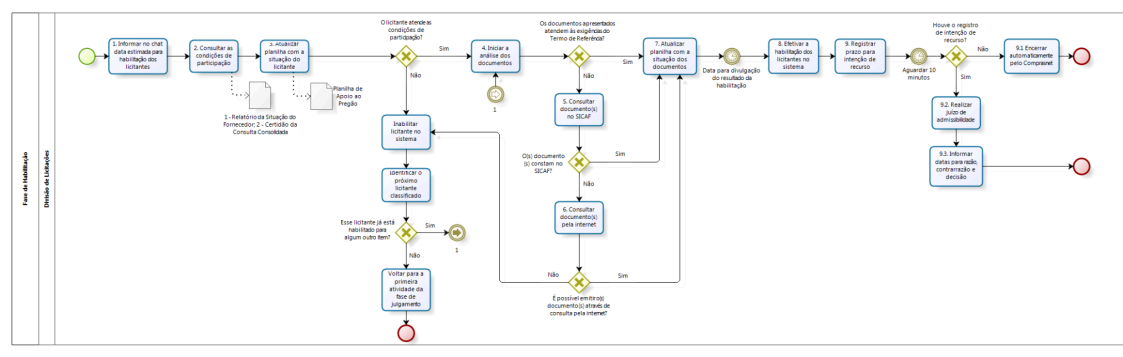

Figura 4- Fluxo da fase recursal.

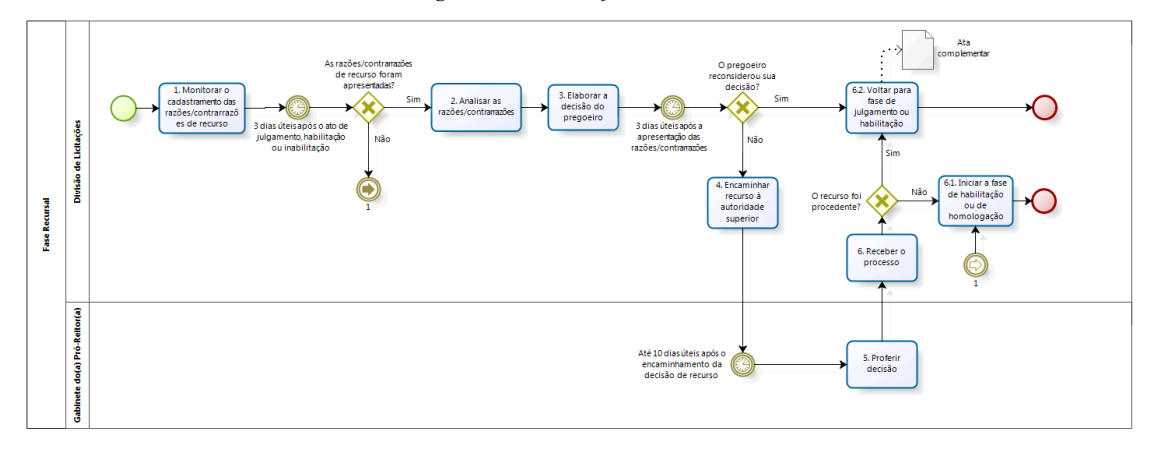

bizagi

bizagi

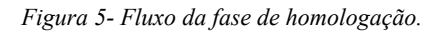

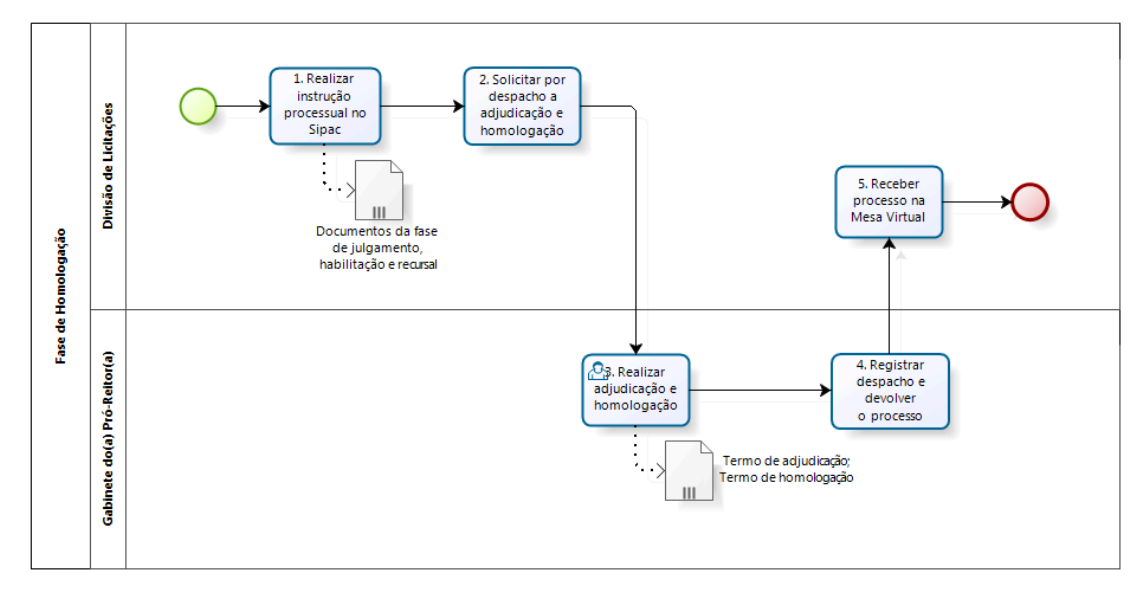

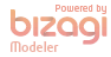

Figura 6- Fluxo da fase de julgamento no SIPAC e gestão das atas.

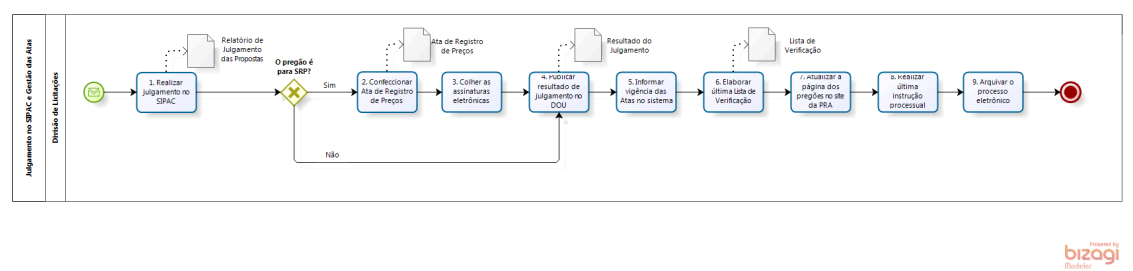

#### 8. INDICADORES

#### • A diferença entre o valor planejado e o valor homologado

É a diferença entre o valor total estimado para o pregão e o valor homologado.

É valor total porque representa a soma do valor para o Campus I mais o valor dos eventuais participantes. É valor planejado porque, dado que o pregão está na fase interna, ainda não considera as reduções que ocorrerão em função dos itens desertos, fracassados, lances ofertados e negociação, que ocorrerão na fase externa. O valor homologado é um valor mais realista, registrado na Ata da Sessão Pública. É o Valor Total Planejado sem os valores dos itens desertos, fracassados, bem como com as reduções por lances e negociaçãos.

#### • Taxa de Cancelamento

Mostra o percentual de cancelamento de itens de um pregão. Logo, é um percentual em relação à quantidade de itens, ressalta-se que essa fração não está relacionada aos valores dos itens. Divide-se os Itens Cancelados (Itens Desertos + Fracassados) pela Quantidade total de Itens do Pregão.

#### • Tempo de Duração do Pregão

A contagem deste prazo inicia com a chegada do processo na Divisão de Licitações e termina na data de solicitação da homologação dos itens.

#### CONTATO

Divisão de Licitações - DL E-mail: compras\_cpl@pra.ufpb.br Telefone: (83) 3216-7232

| CONTROLE DE REVISÃO |            |                           |                         |            |  |
|---------------------|------------|---------------------------|-------------------------|------------|--|
| Revisão             | Data       | Histórico das<br>Revisões | Item(ns)<br>Revisado(s) | Revisado p |  |
| 00                  | 10/02/2023 | Revisão 0                 | Todos                   | Bárbara    |  |

or

### CONTROLE DE REVISÃO

|    |            |           |       | Moreira     |
|----|------------|-----------|-------|-------------|
| 01 | 24/04/2023 | Revisão 1 | Todos | Tamara      |
| 01 |            |           |       | Rodrigues   |
| 02 | 13/06/2023 | Revisão 2 | 5 e 6 | Cícero      |
|    |            |           |       | Medeiros    |
|    |            |           |       | Cecília     |
| 03 | 03/10/2023 | Revisão 3 | Todos | Cordolina e |
| 03 |            |           |       | Bárbara     |
|    |            |           |       | Moreira     |
|    |            |           |       | Cecília     |
|    | 19/06/2024 | Revisão 4 | Todos | Cordolina e |
| 04 |            |           |       | Laryssa     |
|    |            |           |       | Brilhante   |
|    |            |           |       | Catanduba   |

| Elaborado por: Rebeca    | Aprovado por: Cássio da   |                  |
|--------------------------|---------------------------|------------------|
| Honorato Neiva e Sabrina | Nóbrega Besarria, Laryssa | Data: 10/06/2024 |
| Soares Santos Alterado   | Brilhante Catanduba e     | Data: 19/00/2024 |
| por: Pedro Medeiros      | Cecília Cordolina         |                  |